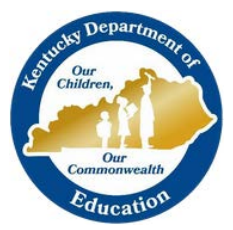

KTS DATA EXCHANGE GUIDANCE DOCUMENT

KENTUCKY DEPARTMENT OF EDUCATION

# ADDING NEW TEACHERS OR STAFF MEMBER

# FOR THE KTS DATA EXCHANGE

This document walks users through the proper procedures for adding a new KTS teacher or staff member into a technical school database

# STEP 1

#### LOG INTO THE KTS INFINITE CAMPUS DATABASE

A direct link to the KTS Infinite Campus database can be found on the KTS Data Exchange <u>webpage</u>. The link is located under the Infinite Campus Login heading.

# Infinite Campus login

- <u>KTS Infinite Campus Login (Employees)</u>
- KTS IC Parent/Student Portal Login
- Instructions for Student Portal Access
- Instructions for Parent Portal Access

# STEP 2

# CHECK THE IC DATABASE TO MAKE SURE THE TEACHER OR STAFF HAVE NOT ALREADY BEEN ADDED

#### (Path: Search > All People)

Conduct a Search of All People in the Infinite Campus database to ensure the teacher or staff member have not already been added previously. It is important to avoid duplicating teachers and staff.

- If the teacher or staff member **IS located and IS already in the database**, click on the existing teacher or staff record, go to the Demographic page, skip to Step 4.
- If the teacher or staff member **IS NOT located**, proceed to Step 3.

| Index          | Search <        |
|----------------|-----------------|
| All People     | ~               |
| Granger, Her   | Go              |
|                | Advanced Search |
| Search Results | : 0             |

### STEP 3

#### LOOK FOR THE NEW TEACHER OR STAFF MEMBER USING THE STAFF LOCATOR

#### (Path: Census > Staff Locator)

- To search, you must enter the full legal Last Name, First Name, and Gender.
- Select the Search button

If NO match is found, select the Create New District Staff button. Enter the New Staff information. You must add a Last name, First name, select a gender, and enter a date of birth and social security number. For the Local Staff Number and the Staff State ID, use the last 4 of the staff's social security number. Ensure the Start Date is entered, under Employment Information. SAVE the record.

| aff Locator              |                                                          |                                                           |                                        |                                  |                                |                     |
|--------------------------|----------------------------------------------------------|-----------------------------------------------------------|----------------------------------------|----------------------------------|--------------------------------|---------------------|
| Search for<br>To search, | a staff already tracked in<br>you must enter the staff r | Campus using the fields pr<br>nember's Staff State ID, or | ovided. A minimu<br>full legal Last Na | um amount of d<br>me, First Name | ata must be e<br>, and Gender. | ntered i<br>Hover f |
| Last Name                | 0                                                        | Nama                                                      | Staff State                            | D. Candar                        | Rith Data                      | 9/                  |
| Last Name                | Granger                                                  | No matches found                                          | Starr State I                          | Gender                           | Dirtii Date                    | 70                  |
| First Name               | Hermione                                                 |                                                           |                                        |                                  |                                |                     |
| Gender                   | Female V                                                 |                                                           |                                        |                                  |                                |                     |
| Birth Date               |                                                          |                                                           |                                        |                                  |                                |                     |
| Middle Name              |                                                          |                                                           |                                        |                                  |                                |                     |
| 55N#                     |                                                          |                                                           |                                        |                                  |                                |                     |
| Staff State ID           |                                                          |                                                           |                                        |                                  |                                |                     |
|                          | Search>                                                  |                                                           |                                        |                                  |                                |                     |
|                          |                                                          |                                                           |                                        |                                  |                                |                     |
|                          |                                                          |                                                           |                                        |                                  |                                |                     |
|                          |                                                          |                                                           |                                        |                                  |                                |                     |
|                          |                                                          |                                                           |                                        |                                  |                                |                     |
|                          |                                                          |                                                           |                                        |                                  |                                |                     |
|                          |                                                          |                                                           |                                        |                                  |                                |                     |
|                          |                                                          |                                                           |                                        |                                  |                                |                     |
|                          |                                                          |                                                           |                                        |                                  |                                |                     |
|                          |                                                          |                                                           |                                        | Create New                       | District Sta                   | ff>                 |

 If a match IS found, select the name of the match. Make sure the information for the new teacher or staff is accurate. Verify or add a Last name, First name, gender, date of birth and social security number. For the Local Staff Number and the Staff State ID, use the last 4 of the staff's social security number. Ensure the Start Date is entered, under Employment Information. SAVE the record.

| 01/1980 100 | 04/04/4000 |           | Starr State ID | Name               | Granger  | Last Name    |
|-------------|------------|-----------|----------------|--------------------|----------|--------------|
|             | 01/01/1980 | F         | 1234           | SGranger, Hermione | Hermione | irst Name    |
|             |            |           |                |                    | Female V | ender        |
|             |            |           |                |                    |          | irth Date    |
|             |            |           |                |                    |          | iddle Name   |
|             |            |           |                |                    |          | SN #         |
|             |            |           |                |                    |          | aff State ID |
|             |            |           |                |                    | Search>  |              |
|             |            |           |                |                    |          |              |
|             |            |           |                |                    |          |              |
|             |            |           |                |                    |          |              |
|             |            |           |                |                    |          |              |
|             |            |           |                |                    |          |              |
|             |            |           |                |                    |          |              |
|             |            |           |                |                    |          |              |
|             |            |           |                |                    |          |              |
|             | Di         | anto Nour |                |                    |          |              |

2

| New Staff                |                                     |  |  |  |  |  |
|--------------------------|-------------------------------------|--|--|--|--|--|
| Create a new staff i     | in Kentucky Tech System District    |  |  |  |  |  |
| Fill out the form and    | d click save to create a new staff. |  |  |  |  |  |
| Person Information       |                                     |  |  |  |  |  |
| *Last Name               | *First Name Middle Name Suffix      |  |  |  |  |  |
| Granger                  | Hermione                            |  |  |  |  |  |
| *Gender                  | Birth Date Soc Sec Number           |  |  |  |  |  |
| F: Female V              | 01/01/1980 = 987 - 54 - 1234        |  |  |  |  |  |
| Race/Ethnicity           |                                     |  |  |  |  |  |
| Is the individual Hispan | iic/Latino?                         |  |  |  |  |  |
| Is the individual from o | ne or more of the these races?      |  |  |  |  |  |
| American Indian of       | r Alaska Native                     |  |  |  |  |  |
| Asian                    |                                     |  |  |  |  |  |
| Black or African A       | merican                             |  |  |  |  |  |
| Native Hawaiian o        | r Other Pacific Islander            |  |  |  |  |  |
| White                    |                                     |  |  |  |  |  |
| State Race Ethnicity     |                                     |  |  |  |  |  |
|                          |                                     |  |  |  |  |  |
| Race/Ethnicity Determi   | nation                              |  |  |  |  |  |
| Homo Drimony Longuage    |                                     |  |  |  |  |  |
| Select a Value           | -                                   |  |  |  |  |  |
| Native American Langu    | 200                                 |  |  |  |  |  |
| Select a Value           |                                     |  |  |  |  |  |
|                          |                                     |  |  |  |  |  |
| Person Identifiers       |                                     |  |  |  |  |  |
| Student State ID         |                                     |  |  |  |  |  |
| Student State ib         |                                     |  |  |  |  |  |
| Local Staff Number       | 1234                                |  |  |  |  |  |
|                          | 1207                                |  |  |  |  |  |
| Staff State ID           | 1234                                |  |  |  |  |  |
|                          |                                     |  |  |  |  |  |
| Person GUID              |                                     |  |  |  |  |  |
|                          |                                     |  |  |  |  |  |
| Employment Informe       | stion                               |  |  |  |  |  |
| Start Date               | End Date                            |  |  |  |  |  |
| 07/01/2019               |                                     |  |  |  |  |  |
| Teaching Start Year      | Teaching Years Modifier             |  |  |  |  |  |
|                          |                                     |  |  |  |  |  |
| License Number           | FTE Percent (whole number 0-100)    |  |  |  |  |  |
|                          |                                     |  |  |  |  |  |
| Seniority Education      |                                     |  |  |  |  |  |
| ×                        |                                     |  |  |  |  |  |
|                          | Save                                |  |  |  |  |  |

# ➤ STEP 4

#### ADD, VERIFY AND/OR UPDATE KEY TABS IN THE CENSUS RECORD

- Demographic tab
  - From the Demographic tab, scroll down under the Personal Contact Information heading, and add the teacher or staff member's phone number AND work email address. Save the record.

| )ther Phone                               | Private | Work Phone      | Private |
|-------------------------------------------|---------|-----------------|---------|
| 270 ) 555 - 3333 x                        |         |                 |         |
| Cell Phone                                | Private | Pager           | Private |
| ()()~×(                                   |         |                 |         |
| mail                                      | Private | Secondary Email | Private |
| Hermione.Granger@barren.kyscl             |         |                 |         |
| Preferred Language<br>en_US: US English • |         |                 |         |
| commenta                                  |         |                 |         |
|                                           |         |                 |         |
|                                           |         |                 |         |
|                                           |         |                 |         |

- District Assignment tab
  - From the District Assignment tab, click on the blue NEW button to create a new district assignment record. Verify your school in the School box, then enter the Start Date in the field directly below. Click on the Type dropdown and select Teacher, if entering a teacher. If enter a clerical staff, select Support. If you are unsure, contact Tanya Fluke. Check the Teacher checkbox, if entering a teacher. Checking this box will allow your new teacher to show up as an option when adding Primary Teacher's to sections on the Staff History tab.

| School Department   Barren County Area Technology Center <ul> <li>Title</li> <li>Title</li> </ul> 70/01/2019 <li>FFE of Assignment</li> Assignment Code   01.Teacher   *   Highly Qualified * Waternate Type Highly Qualified * PD Class Type * *                                                                                                    |              | oyment A      | ssignme      | ent informati | on                      |                       |                |
|----------------------------------------------------------------------------------------------------|--------------|---------------|--------------|---------------|-------------------------|-----------------------|----------------|
| Barren County Area Technology Center <ul> <li>Start Date</li> <li>Start Date</li> <li>Title</li> <li>Title</li> <li>Type</li> <li>FTE of Assignment</li> </ul> Assignment Code <li>O'Torl2019</li> <li>Teacher</li> <li>N</li> Atternate Type <ul> <li>FTE of Assignment</li> <li>Assignment Code</li> <li>N</li> </ul> Assignment Code <li>N</li> Assignment Code <li>N</li> Assignment Code   01.Teacher   N   Atternate Type   Highly Qualified   N   N   PD Year   N   PD Class Type   V   PD Class Offered By   PD Class Credit   V   V   PO Class Applied Hours   N   Po Class Applied Hours   N   Pacher Special Ed   Program   Behavior   Admin   Admin   Admin   Admin   Admin   Admin   Admin   Admin   Admin   Admin   Admin   Admin   Admin   Admin   Admin   Admin   Admin   Admin   Admin   Admin   Admin   Admin   Admin   Admin   Admin   Admin   Admin   Admin   Admin   Admin   Admin   Admin   Admin <td>School</td> <td></td> <td></td> <td></td> <td>Department</td> <td></td> <td></td>                                                                                                    | School       |               |              |               | Department              |                       |                |
| Start Date End Date Title   07/01/2019 TTE of Assignment Assignment Code   01:Teacher Image: Code Code Code Code Code Code Code Code                                                                                                    | Barren C     | ounty Area Te | chnology Cen | ter 🔻         |                         | •                     |                |
| 07/01/2019  FTE of Assignment Assignment Code  Type FTE of Assignment Assignment Code  TiTeacher  Reading First PD Year PD Class Type PD Class Type PD Class Offered By PD Class Offered By PD Class Credit PD Class Applied Hours PO Class Applied Hours PO Class Applied Hours Cathernal LMS Exclude Comments Exclude Student Voice Survey                                                                                                    | Start Dat    | e             | End          | Date          | Title                   |                       |                |
| Type FTE of Assignment Assignment Code   01:Teacher •   Alternate Type •   Alternate Type •   Reading First •   • •   • •   PD Class Type   • •   • •   PD Class Offered By •   • •   PD Class Offered By •   • •   PD Class Applied Hours   •   •   •   •   •   •   •   •   •   •   •   •   •   •   •   •   •   •   •   •   •   •   •   •   •   •   •   •   •   •   •   •   •   •   •   •   •   •   •   •   •   •   •   •   •   •   •   •   •   •   •   •   •   •   •   •   •   •   •   •   •   •   •   • <tr< td=""><td>07/01/201</td><td>9 🛗</td><td></td><td></td><td></td><td>•</td><td></td></tr<>                                                                                                    | 07/01/201    | 9 🛗           |              |               |                         | •                     |                |
| 01:Teacher *   Alternate Type Highly Qualified   * *   Reading First *   * *   PD Year *   * *   Evaluation Override PD Class Type   * *   PD Class Offered By PD Class Credit * PD Class Applied Hours * PD Class Applied Hours * Advisor Supervisor Counselor Foodservice Exclude Behavior Response Response to Intervention * External LMS Exclude * *<                                                                                                    | Туре         |               | FTE          | of Assignment | Assignment Code         |                       |                |
| Alternate Type Highly Qualified   Reading First PD Year   v v   PD Class Type   v v   PD Class Offered By   PD Class Offered By PD Class Credit   v v   PD Class Applied Hours   v v   PD Class Applied Hours   v v   PD Class Applied Hours   v v   PD Class Applied Hours   v v   PD Class Applied Hours   v v   PD Class Applied Hours   v v   PD Class Credit   v v   PD Class Credit   v v   PD Class Credit   v v   PD Class Credit   v v   PD Class Credit   v v   PD Class Credit   v v   PD Class Credit   v v   PD Class Credit   v v   PD Class Counselor Foodservice Exclude Behavior Response Response to Intervention Intervention PD Class Counselor Foodservice Exclude Exclude Student LMS Exclude Istudent Voice Survey                                                                                                    | 01:Teach     | er            | •            |               |                         |                       | •              |
| Reading First PD Year   v v   Evaluation Override PD Class Type   v v   PD Class Offered By PD Class Credit   v v   PD Class Applied Hours   v v   PD Class Applied Hours   v v   PD Class Applied Hours   v v   PD Class Applied Hours   v v   PD Class Applied Hours   v v   PD Class Applied Hours   v v   Exclude Behavior Response Response to Intervention   Admin Admin   Advisor Supervisor Counselor Foodservice   Exclude v   External LMS Exclude   comments v   Student Voice Survey                                                                                                    | Alternate    | Туре          |              |               | <b>Highly Qualified</b> |                       |                |
| Reading First PD Year   v v   PD Class Type   v v   PD Class Offered By PD Class Credit   v v   PD Class Applied Hours   PD Class Applied Hours   Teacher Special Ed Program Behavior Admin Admin Admin   Advisor Supervisor Counselor Foodservice   Exclude Exclude   Comments   Exclude   i   Student Voice Survey                                                                                                    |              |               |              |               |                         | •                     |                |
| * *   Evaluation Override PD Class Type   * *   PD Class Offered By PD Class Credit PD Class Applied Hours PO Class Applied Hours PO Class Applied Hours Po Class Applied Hours Po Class Applied Hours Po Class Applied Hours Po Class Applied Hours Exclude Behavior Response Response to Intervention Advisor Supervisor Counselor Foodservice Exclude Behavior Self Service Approver FRAM Processor Referral External LMS Exclude Exclude Student Voice Survey                                                                                                    | Reading F    | irst          |              |               | PD Year                 |                       |                |
| Evaluation Override PD Class Type <ul> <li>PD Class Offered By</li> <li>PD Class Credit</li> </ul> PD Class Applied Hours     Teacher Special Ed Program Behavior Admin Admin Admin Admin Admin Admin Approver Intervention    Advisor Supervisor Counselor Foodservice Exclude Behavior Self Service Approver Referral    External LMS Exclude   Comments                                                                                                    |              | •             |              |               | •                       |                       |                |
| v   PD Class Offered By   PD Class Applied Hours   PD Class Applied Hours   PD Class Applied Hours   Pachaever Special Ed   Program   Behavior   Admin   Admin   Admin   Admin   Admin   Admin   Admin   Admin   Admin   Admin   Admin   Admin   Behavior Response   Response to   Intervention   Exclude Behavior Self Service Approver FRAM Processor Referral Comments Exclude Exclude Student Voice Survey                                                                                                    | Evaluation   | n Override    |              |               | PD Class Type           |                       |                |
| PD Class Offered By PD Class Credit   PD Class Applied Hours   Pacher Special Ed Program Behavior Admin Admin Admin Construction Advisor Supervisor Counselor Foodservice Exclude Behavior Referral Advisor Supervisor Counselor Foodservice Exclude Behavior Referral External LMS Exclude External LMS Exclude Exclude Secure Vision Counselor Foodservice Counselor Referral                                                                                                    |              | •             |              |               |                         | •                     |                |
| v   PD Class Applied Hours   Teacher   Special Ed   Program   Admin   Admin   Behavior Response   Response to   Intervention   Intervention                                                                                                    | PD Class     | Offered By    |              |               | PD Class Credit         |                       |                |
| PD Class Applied Hours  Teacher Special Ed Program Behavior Health Admin Approver Intervention Admin Supervisor Counselor Foodservice Exclude Behavior Self Service Approver FRAM Processor Comments  External LMS Exclude  Exclude  Exclude  Student Voice Survey                                                                                                    |              | •             |              |               |                         |                       |                |
| Teacher Special Ed Program Behavior Health Behavior Response Response to Intervention   Advisor Supervisor Counselor Foodservice Exclude Behavior Self Service Approver FRAM Processor   Advisor Supervisor Counselor Response to Intervention Image: Counselor Image: Counselor Foodservice   External LMS Exclude Image: Counselor Image: Counselor Image: Counselor Image: Counselor Image: Counselor   External LMS Exclude Image: Counselor Image: Counselor Image: Counselor Image: Counselor Image: Counselor   Exclude Image: Counselor Image: Counselor Image: Counselor Image: Counselor Image: Counselor   Exclude Image: Counselor Image: Counselor Image: Counselor Image: Counselor Image: Counselor   Exclude Image: Counselor Image: Counselor Image: Counselor Image: Counselor Image: Counselor   Exclude Image: Counselor Image: Counselor Image: Counselor Image: Counselor Image: Counselor   Exclude Image: Counselor Image: Counselor Image: Counselor Image: Counselor Image: Counselor   Image: Counselor Image: Counselor Image: Counselor Image: Counselor Image: Counselor   Image: Counselor Image: Counselor Image: Counselor Image: Counselor Image: Counselor   Image: Counselor Image: Counselor Image: Counselor Image: Counselor Image: Counsel                                                                                                    | PD Class     | Applied Hou   | rs           |               |                         |                       |                |
| Teacher       Special Ed       Program       Behavior       Health       Behavior Response       Response to Intervention         Movisor       Supervisor       Counselor       Foodservice       Exclude Behavior       Self Service Approver       FRAM Processor         Advisor       Supervisor       Counselor       Foodservice       Exclude Behavior       Self Service Approver       FRAM Processor         External LMS Exclude       Image: State of the second second se |              | ]             |              |               |                         |                       |                |
| Admin Approver Intervention   Advisor Supervisor Counselor Foodservice Exclude Behavior<br>Referral Self Service Approver FRAM Processor   Advisor Self Service Self Service Approver FRAM Processor Framework Framework   External LMS Exclude Image: Self Service Approver Framework Image: Self Service Approver Framework   External LMS Exclude Image: Self Service Approver Image: Self Service Approver Framework   Exclude Image: Self Service Approver Image: Self Service Approver Image: Self Service Approver   Self Service Approver Image: Self Service Approver Image: Self Service Approver Image: Self Service Approver   Exclude Image: Self Service Approver Image: Self Service Approver Image: Self Service Approver Image: Self Service Approver   Student Voice Survey Image: Self Service Approver Image: Self Service Approver Image: Self Service Approver                                                                                                    | Teacher      | Special Ed    | Program      | Behavior      | Health                  | Behavior Response     | Response to    |
| Advisor Supervisor Counselor Foodservice Exclude Behavior Referral Self Service Approver FRAM Processor Exclude Exclude I Comments                                                                                                    | $\checkmark$ |               |              | Admin         |                         | Approver              | Intervention   |
| Referral   External LMS Exclude  Comments  Exclude  Exclude  Student Voice Survey                                                                                                    | Advisor      | Supervisor    | Counselor    |               | Exclude Behavior        | Self Service Approver | FRAM Processor |
| External LMS Exclude Comments Exclude Exclude Stude Stude                                                                                                    |              |               |              |               | Referral                |                       |                |
| Comments                                                                                                    | External L   | MS Exclude    |              |               |                         |                       |                |
| Comments                                                                                                    |              |               |              |               |                         |                       |                |
| Exclude                                                                                                    | Commen       | ts            |              |               |                         |                       |                |
| Exclude                                                                                                    |              |               |              |               |                         |                       |                |
| Exclude Student Voice Survey                                                                                                    |              |               |              |               |                         |                       |                |
| Student Voice Survey                                                                                                    |              |               |              |               |                         |                       |                |
| Student Voice Survey                                                                                                    | ivelude      |               |              |               |                         |                       |                |
|                                                                                                    | Exclude      |               |              |               |                         |                       |                |

# > STEP 5

#### ADD PRIMARY TEACHER TO SECTION (STAFF HISTORY TAB)

Every section must have a Primary Teacher assigned. If teachers are not added as the Primary Teacher to a section, they will not be able to see the section populate in the dropdown of their Campus Instruction. You must add the Primary Teacher through the Staff History tab. The Staff History tab tracks the history of teachers for a particular course section. The Staff History tab lists active primary teachers, teachers, and section staff. It also lists former primary teachers, teachers, and section staff. For KTS Data Exchange purposes, you should give your teacher a Primary Teacher designation only. If additional staff are involved in a course, see the <u>Teacher of Record data standard</u> on the KSIS website for further direction.

#### Note about Assignment Dates:

In most situations, the Assignment Dates should be left blank. They are only populated if the Primary Teacher is assigned to the section AFTER the first day of the first schedule term, or if the Primary Teacher is no longer assigned to the section BEFORE the end of the last scheduled term. Assignment dates cannot exceed the section's start and end dates.

NOTE: High schools should NOT refer to this document for Staff History tab purposes. They should follow district policy and data standards regarding proper Staff History tab setup and use of the Staff Locator.

| Index Search <                                        | 1234-5 English 128B                                                                                                    |
|-------------------------------------------------------|----------------------------------------------------------------------------------------------------|
| System Administrator                                  | Teacher: Teacher, Jenny                                                                                                    |
| cio1                                                  | Section Staff History Roster Attendance Grading By Task. Grading By Student Roster Setup Roster Batch Edit                                                                                                    |
| Parameter Test 4.0                                    | 🖹 Save 📀 Delete 😳 New Primary Teacher 📀 New Teacher 💿 New Section Staff                                                                                                    |
| Portal                                                | Staff History                                                                                                    |
| <ul> <li>Student information</li> </ul>               | Name Assignment Start, Assignment End Access Start, Access End District Assignment Role                                                                                                    |
| + Census                                              | Teacher, Jenny                                                                                                    |
| - Behavior                                            | Teacher 1001/2016 12/23/2016 Teacher of Record                                                                                                    |
| Health                                                | Section Staff                                                                                                    |
| <ul> <li>Attendance</li> </ul>                        |                                                                                                    |
| <ul> <li>Autoriudalice</li> <li>Scheduling</li> </ul> | -                                                                                                    |
| Courses                                               |                                                                                                    |
| Courses E                                             | Assignment Start and End data fields should remain blank unless staff members start working in the section after the first day of the<br>first schedule tern, or stop working in the section before the last day of the last schedule tern. |
| Cab adula Warred                                      | Access to this section is controlled by Access Start and End dates. To and a user's access to this section, enter an Access End                                                                                                    |
| Schedule Wizard                                       | Date.                                                                                                    |
| Fill Counselor                                        | Statt History Detail                                                                                                    |
| Fill Teams                                            | Name District Assignment Role                                                                                                    |
| Request Wizard                                        | Teacher, Jenny                                                                                                    |
| Roster Copy                                           | Assignment                                                                                                    |
| Schedule Gap Filer                                    | Start Date End Date                                                                                                    |
| Scheduling Build Constraints                          | Annexe to Santian Defau                                                                                                    |
| Student Gap Scheduler                                 | a construction barba                                                                                                    |
| Lunches                                               |                                                                                                    |
| Scheduling Group                                      |                                                                                                    |
| Trials                                                |                                                                                                    |
| Student Constraints                                   | Comments                                                                                                    |
| ▼ Reports                                             |                                                                                                    |
| Course Projections                                    | A                                                                                                    |
| Master Schedule                                       | Teacher Display Hame on Section<br>Nationa featured biota Enabled Display Hame here will update the wave on the Secton tabil                                                                                                    |
| Open Rooms                                            | Continue using the current Teacher Display Name from the Section tab: Teacher, Jenny                                                                                                    |
| Request Batch                                         | O Use a new Teacher Display Name on the Section tab: Teacher, Janny                                                                                                    |

# ➤ STEP 6

#### CREATE THE USER ACCOUNT

#### (Search > User)

- Click on the Search tab, select User, type in the new teacher or staff member's name and select Go.
- Enter the username in <FirstName.LastName> format. Enter a temporary password to supply to user (i.e. Password123).
- Select Campus Instruction for the Homepage if you are entering a teacher.
- Click Create User.
- On the User Account tab, click the Force Password Change checkbox, then Save the record.
- Supply User Account Information (Username and Password) to your new teacher or staff member.
- IMPORTANT: Notify the KTS Support via email (<u>ktssupport@education.ky.gov</u>) so they can assign the rights to the new employee and complete the setup process. You will be notified once this has been complete.

#### Create a new User

This tool will create a new user account for a person.

| Granger, Hermione 01/01/1980                                                                                    |               |              |
|----------------------------------------------------------------------------------------------------|---------------|--------------|
| Username Hermione.Granger                                                                                       | Check User    |              |
| Password Password123                                                                                            | Generate Pas  | sword 100% 3 |
| Homepage Campus Instruction                                                                                     |               |              |
| Create User                                                                                                    |               |              |
| Save Solution Delete P Login As User User R                                                                     | ights Summary |              |
| User Account Editor  Username Password Hermione.Granger Reset Password Expires Date Homepage Campus Instruction |               |              |
| Force Password Change Disabled Modified by: Fluke Tanys 07/01/2019 15:00                                        |               |              |
| - Created Date: 07/01/2019 15:00                                                                                |               |              |
| Product Security Role Assignments           Student Information System                                          |               |              |
| Student Information System - Group Assignment                                                                   |               |              |